## **EUCHNER**

## Application

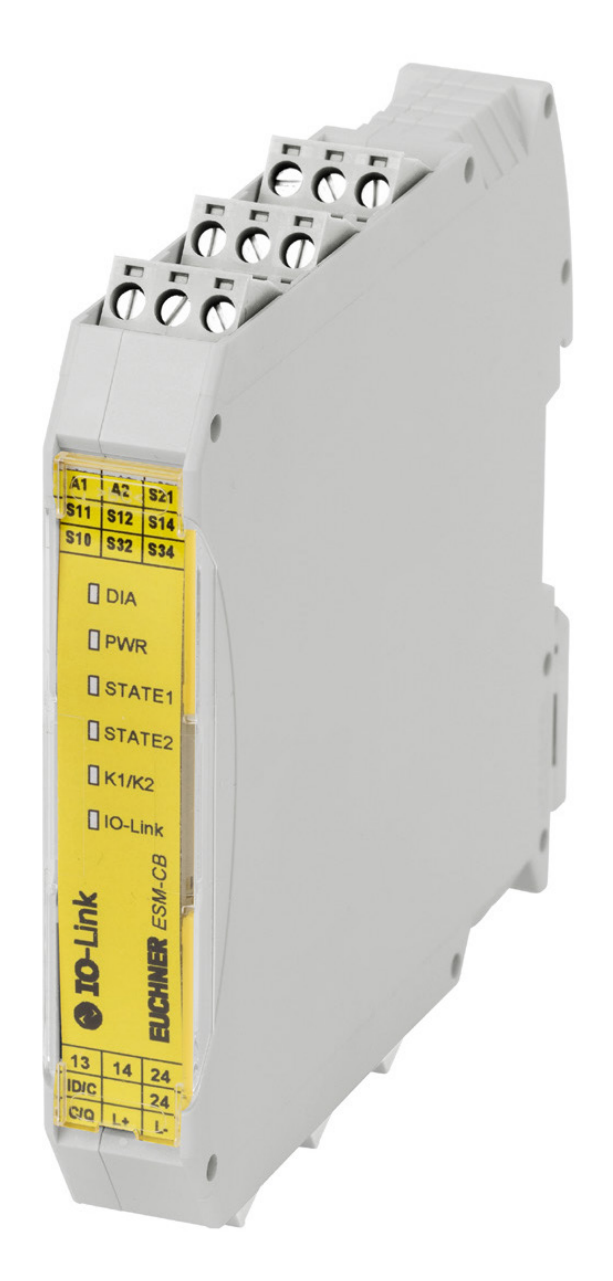

## Connection of ESM-CB-AZ-FI2-BR-IO-158875 to SIEMENS I/O-Link master

From V1.02

## Contents

| 1.  | Abou                                                   | It this document                                                  | 3  |  |  |  |  |
|-----|--------------------------------------------------------|-------------------------------------------------------------------|----|--|--|--|--|
|     | 1.1.                                                   | Version                                                           | 3  |  |  |  |  |
|     | 1.2.                                                   | Scope                                                             | 3  |  |  |  |  |
|     | 1.3.                                                   | Target group                                                      | 3  |  |  |  |  |
|     | 1.4.                                                   | Supplementary documents                                           | 3  |  |  |  |  |
|     | 1.5.                                                   | Notice                                                            | 3  |  |  |  |  |
| 2.  | Com                                                    | ponents/modules used                                              | 4  |  |  |  |  |
|     | 2.1.                                                   | EUCHNER                                                           | 4  |  |  |  |  |
|     | 2.2.                                                   | Others                                                            | 4  |  |  |  |  |
|     | 2.3.                                                   | Software                                                          | 4  |  |  |  |  |
| 3.  | Func                                                   | tional description                                                | 4  |  |  |  |  |
| 4.  | Over                                                   | rview of the connections                                          | 5  |  |  |  |  |
|     | 4.1.                                                   | ESM-CB-AZ                                                         | 5  |  |  |  |  |
| 5.  | Basi                                                   | c circuit diagram                                                 | 6  |  |  |  |  |
| 6.  | Configuration of the ESM-CB-AZ in the SIEMENS PCT tool |                                                                   |    |  |  |  |  |
|     | 6.1.                                                   | Installing the IODD file                                          | 7  |  |  |  |  |
|     | 6.2.                                                   | Integration of ESM-CB-AZ                                          | 9  |  |  |  |  |
|     | 6.3.                                                   | Loading configuration into the IO-Link master                     | 9  |  |  |  |  |
| 7.  | Read                                                   | ding the cyclic process data                                      | 10 |  |  |  |  |
| 8.  | Read                                                   | ding the acyclic data                                             |    |  |  |  |  |
|     | 8.1.                                                   | Indexing of the switches (devices) for acyclic data communication | 11 |  |  |  |  |
|     |                                                        | 8.1.1. Reading service, index 16 23                               |    |  |  |  |  |
|     |                                                        | 8.1.2. Reading service, index 100                                 |    |  |  |  |  |
|     |                                                        | 8.1.4. Reading service, index 101                                 |    |  |  |  |  |
|     |                                                        | 8.1.5. Reading service, index 103                                 |    |  |  |  |  |
|     | 82                                                     | 8.1.6. Write/read service, index 201 231                          | 12 |  |  |  |  |
|     | 0.2.                                                   |                                                                   |    |  |  |  |  |
| 9.  | Read                                                   | ding the acyclic communication data                               |    |  |  |  |  |
|     | 9.1.                                                   | Using the TIA Portal library                                      | 14 |  |  |  |  |
|     | 9.2.                                                   | Explanations on the IOL block used                                | 14 |  |  |  |  |
| 10. | Exar                                                   | nple using SIEMENS IOL block                                      |    |  |  |  |  |
| 11. | Exar                                                   | nple EUCHNER block library                                        | 20 |  |  |  |  |
| 12. | Impo                                                   | ortant note – please observe carefully!                           | 25 |  |  |  |  |

## 1. About this document

#### 1.1. Version

| Version  | Date     | Change/addition | Chapter |
|----------|----------|-----------------|---------|
| 01-07/19 | 7/4/2019 | Prepared        | All     |
|          |          |                 |         |
|          |          |                 |         |

#### 1.2. Scope

The purpose of this document is the integration and configuration of the ESM-CB-AZ-FI2-BR-IO-158875 in a SIEMENS I/O-Link master using TIA Portal version V13, version V14 and version V15.

### 1.3. Target group

Design engineers and installation planners for safety systems on machines, as well as setup and servicing staff possessing special expertise in handling safety components as well as expertise in the installation, setup, programming and diagnostics of programmable logic controllers (PLC) and bus systems.

#### 1.4. Supplementary documents

The overall documentation for this application consists of the following documents:

| Document title<br>(document number)                                                         | Contents                                                                             |     |
|---------------------------------------------------------------------------------------------|--------------------------------------------------------------------------------------|-----|
| Operating Instructions<br>(2510145)                                                         | Operating instructions for non-contact safety switch CES-I-BRC07 (Unicode/Multicode) | www |
| Safety Information and<br>Maintenance<br>Safety Switch<br>CES-AP/CES-AR/CES-BR<br>(2500232) | Basic information for safe setup and service                                         |     |
| Operating Instructions<br>(2522722)                                                         | Operating instructions for safety module ESM-CB-AZ-FI2-BR-IO-158875                  | www |
| Safety Information and<br>Maintenance<br>Safety Module<br>ESM-CB-AZ<br>(2522723)            | Basic information for safe setup and service                                         |     |
| Possibly enclosed data sheets                                                               | Item-specific information about deviations or additions                              |     |

## 1.5. Notice

This application is based on the operating instructions for the safety module ESM-CB-AZ-FI2-BR-IO-158875. Please refer to the operating instructions for technical details and other information.

## 2. Components/modules used

## 2.1. EUCHNER

| Description                               | Order number / item number          |
|-------------------------------------------|-------------------------------------|
| Safety module                             | 158875 / ESM-CB-AZ-FI2-BR-IO-158875 |
| Emergency stop                            | 105017 / ES-FB1W-XW1E-BV412MFR-YO   |
|                                           | 105018 / ES-FB1W-XW1E-LV412Q4MFR-YO |
| Safety switch with transponder technology | 157920 / CES+BR-U-C07-SA-157920     |
|                                           | 156233 / CES+BR-M-C07-SA-156233     |

**Tip**: More information and downloads about the aforementioned EUCHNER products can be found at <u>www.euchner.com</u>. Simply enter the order number in the search box.

## 2.2. Others

| Description                     | Order number / item number |
|---------------------------------|----------------------------|
| SIMATIC S7-1215 FC DC/DC/DC     | 6ES7 215-1AF40-0XB0        |
| SIMATIC S7-1200, SM1278 IO-Link | 6ES7 278-4BD32-0XB0        |

### 2.3. Software

| Description                          | Version                         |
|--------------------------------------|---------------------------------|
| Totally Integrated Automation Portal | Version V14 SP1 update 6        |
| STEP 7 Professional                  | Version V14 SP1 update 6        |
| STEP 7 Safety                        | Version V14 SP1 update 6        |
| SIMATIC S7-PCT                       | Version 3.5 release 305.1.110.1 |

## 3. Functional description

In this application, the ESM-CB-AZ-FI2-BR-IO-158875 is used to transfer the process data and asynchronous data from the switches connected to a control system. The data are transferred via an IO-Link master to the control system and processed. The asynchronous communication data are processed with the aid of the Siemens IO-Link block library with the entry ID: 82981502 that can be downloaded from <a href="https://support.industry.siemens.com">https://support.industry.siemens.com</a>.

## 4. Overview of the connections

## 4.1. ESM-CB-AZ-..

| Designation | Function                                                                           | Use in this example                                                                                                    |  |  |
|-------------|------------------------------------------------------------------------------------|----------------------------------------------------------------------------------------------------|--|--|
| A1/A2       | Power supply                                                                       | A1: connection to DC 24 V; A2: connection to ground, DC 0 V                                                            |  |  |
| C/Q         | IO-Link switching and communication line                                           | Communication connection to IO-Link Master C/Q1                                                                        |  |  |
| L+/L-       | IO-Link supply                                                                     | Power supply connection from the IO-Link MASTER.<br>L+: IO-Link Master L1 connection; L-: IO-Link Master M1 connection |  |  |
| ID/C        | Safety switch diagnostic input                                                     | Input for the communication data from the switch or the BR switch chain.                                               |  |  |
| OM          | Digital monitoring output                                                          | Not used in this example                                                                                               |  |  |
| S10         | Supply input for S14                                                               | Connection, emergency stop channel 2                                                                                   |  |  |
| S14         | Sensor circuit S1 input (channel 2)                                                |                                                                                                    |  |  |
| S11         | Supply output for S12 and S21                                                      | Connection, emergency stop channel 1                                                                                   |  |  |
| S12         | Sensor circuit S1 input (channel 1)                                                |                                                                                                    |  |  |
| \$32        | OSSD sensor circuit S2 input (channel 1), input for F01A from BR series connection | Connection of the safety outputs from the switch or the BR switch chain.                                               |  |  |
| \$34        | OSSD sensor circuit S2 input (channel 2), input for F01B from BR series connection |                                                                                                    |  |  |
| S21         | Input for start circuit                                                            | Connection to S12 for automatic start function                                                                         |  |  |
| 13-14       | Safety contact                                                                     | Enable path                                                                                                    |  |  |
| 23-24       | Safety contact                                                                     | Not used in this example.                                                                                              |  |  |

**EUCHNER** 

## 5. Basic circuit diagram

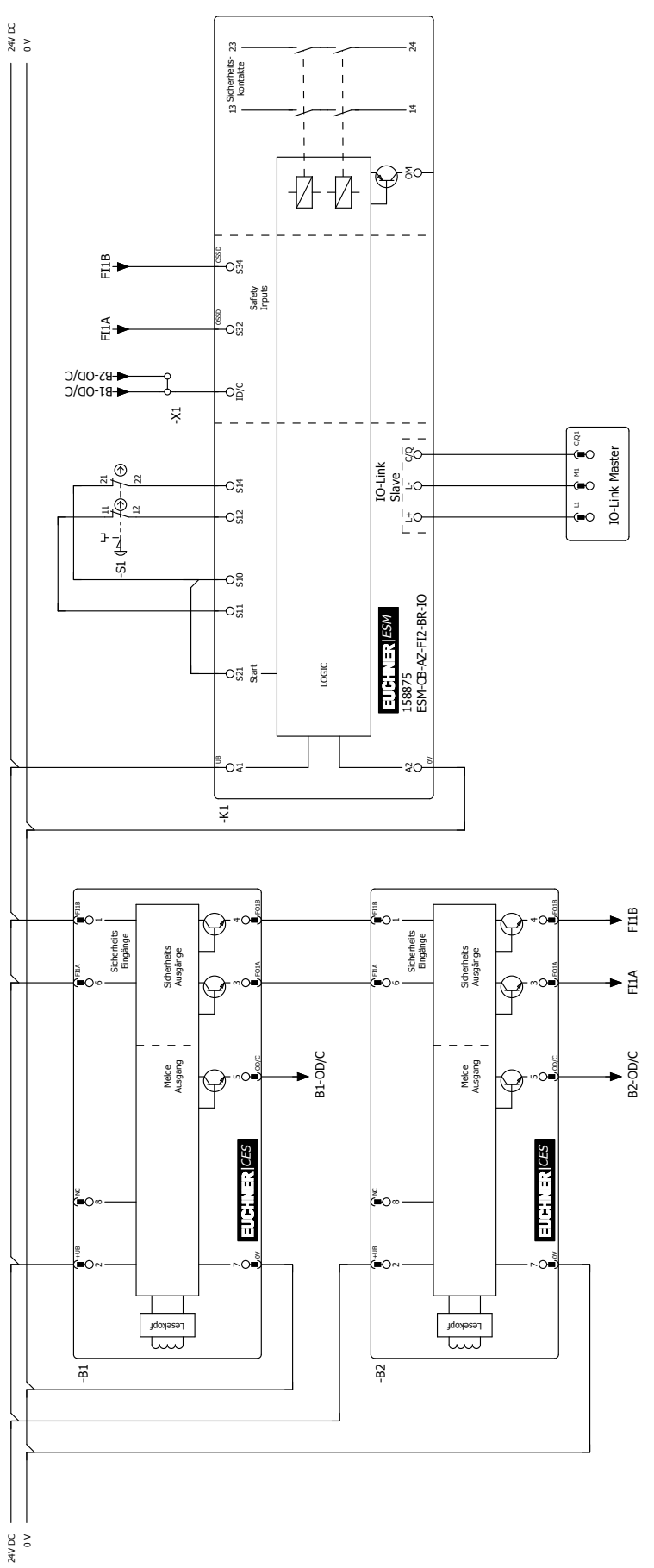

Figure 1: Connection of safety module ESM-CB-AZ-.. to SIEMENS I/O-Link master

## 6. Configuration of the ESM-CB-AZ-. in the SIEMENS PCT tool

## 6.1. Installing the IODD file

Depending on the number and type of safety switches used, you need the related device description file in IODD format to integrate the ESM-CB-AZ-FI2-BR-IO-158875 into the SIEMENS I/O-Link master:

| IODD                                             | Quantity of input process data<br>(bytes) | Quantity of output process data (bytes) |
|--------------------------------------------------|-------------------------------------------|-----------------------------------------|
| Euchner-ESM_CB_158857_6x1-20181116-IODD1.1.xml   | 6                                         | 1                                       |
| Euchner-ESM_CB_158857_11x1-20181116-IODD1.1.xml  | 11                                        | 1                                       |
| Euchner-ESM_CB_158857_11x6-20181116-IODD1.1.xml  | 11                                        | 6                                       |
| Euchner-ESM_CB_158857_21x1-20181116-IODD1.1.xml  | 21                                        | 1                                       |
| Euchner-ESM_CB_158857_21x11-20181116-I0DD1.1.xml | 21                                        | 11                                      |
| Euchner-ESM_CB_158857_31x16-20181116-I0DD1.1.xml | 31                                        | 16                                      |

You will find the IODD files in the download area at <u>www.euchner.com</u>. Always use the latest IODD file.

Proceed as follows to install the IODD file:

1. Start the PCT Device Tool in the Device view in TIA Portal by right-clicking the IO-Link master.

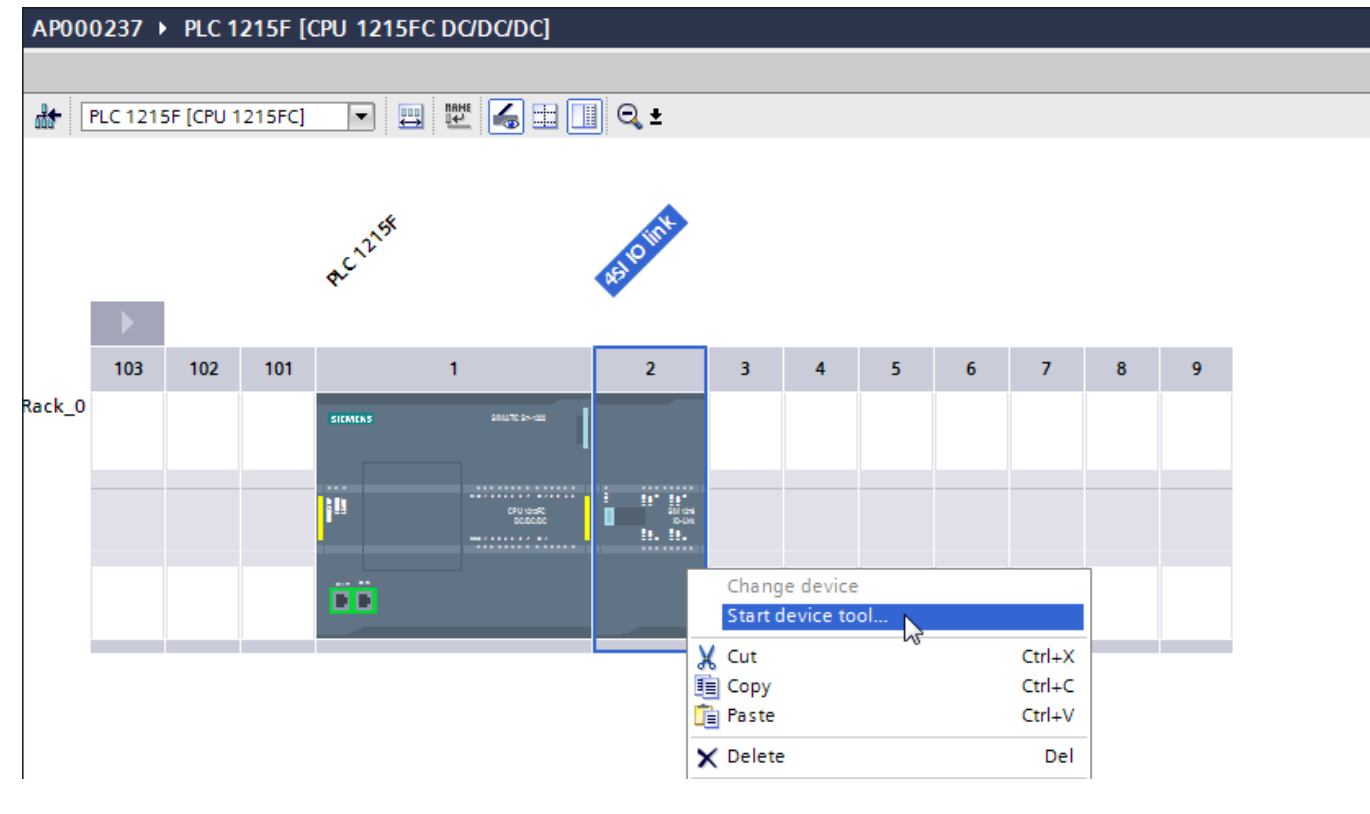

Figure 2: Starting PCT Device Tool

2. Click Tools (Extras) and select Import IODD....

| SIMATIC S7-PCT - PLC 1215F |                         |                       |  |  |  |  |  |  |  |
|----------------------------|-------------------------|-----------------------|--|--|--|--|--|--|--|
| File Edit View Device      | Options Help            |                       |  |  |  |  |  |  |  |
| 🕑 🖻 🖬 🗗 블 🕺 🗎 (            | Import IODD             |                       |  |  |  |  |  |  |  |
|                            | IODD Vendor List"       | atus I&M Commands     |  |  |  |  |  |  |  |
| [Slot 4] 4SI IO link       | Export Catalog          | r Info                |  |  |  |  |  |  |  |
|                            | Import Catalog          |                       |  |  |  |  |  |  |  |
|                            | Restore Default Catalog | M 1278 IO-Link Master |  |  |  |  |  |  |  |
|                            | Supported Modules       | ES7 278-4BD32-0XB0    |  |  |  |  |  |  |  |
|                            | User Role               |                       |  |  |  |  |  |  |  |
|                            | Language 🕨 🕨            |                       |  |  |  |  |  |  |  |
|                            | Communication Settings  |                       |  |  |  |  |  |  |  |

#### Figure 3: Importing PCT Tool IODD

3. Select the IODD source folder and import the IODD.

| Import IODD Fi                              | les                                                                                                    |                          |                 |               |                    |              |                | ×   |
|---------------------------------------------|----------------------------------------------------------------------------------------------------|--------------------------|-----------------|---------------|--------------------|--------------|----------------|-----|
| Select the dire<br>Show IODD c<br>IODD File | Select the directory of IODD files: E:\004_IODD\EUCHNER ESM-CB IODDs Browse Show IODD checker warnings for: User IODD Files |                          |                 |               |                    |              |                |     |
| Selected                                    | IODD File Name                                                                                                    | Vendor Name              | Device ID       | Device Family | Device Name        | Version      | Device Details | St  |
|                                             | Euchner-ESM_CB_1                                                                                                    | EUCHNER GmbH +           | 65793           | ESM-CB        | ESM-CB-AZ-FI2-BR-I | 2018-11-16 I | Show           |     |
|                                             | Euchner-ESM_CB_1                                                                                                    | EUCHNER GmbH +           | 65794           | ESM-CB        | ESM-CB-AZ-FI2-BR-I | 2018-11-16 I | Show           |     |
| <b>V</b>                                    | Euchner-ESM_CB_1                                                                                                    | EUCHNER GmbH +           | 65796           | ESM-CB        | ESM-CB-AZ-FI2-BR-I | 2018-11-16 I | Show           |     |
| <b>V</b>                                    | Euchner-ESM_CB_1                                                                                                    | EUCHNER GmbH +           | 65795           | ESM-CB        | ESM-CB-AZ-FI2-BR-I | 2018-11-16 I | Show           |     |
| <b>V</b>                                    | Euchner-ESM_CB_1                                                                                                    | EUCHNER GmbH +           | 65797           | ESM-CB        | ESM-CB-AZ-FI2-BR-I | 2018-11-16 I | Show           |     |
| <b>V</b>                                    | Euchner-ESM_CB_1                                                                                                    | EUCHNER GmbH +           | 65798           | ESM-CB        | ESM-CB-AZ-FI2-BR-I | 2018-11-16 I | Show           |     |
| •                                           |                                                                                                    | ·                        |                 | •             |                    | •            |                | P.  |
| Select All                                  | Deselect All Downlo                                                                                                    | ad IODDs from Internet v | with IODDfinder |               |                    |              | Close          | elp |

Figure 4: IODD import

## 6.2. Integration of ESM-CB-AZ-.

Select the ESM-CB-AZ-FI2-BR-IO-158875 from the IO-Link catalog and, using drag & drop, add to the corresponding port to suit the wiring. Then configure the Test severity and Backup level parameters.

| Parameter: Test severity (Prüfschärfe)                                                                                |                                                                                            |                                 |                                  |                                                                                                    |
|----------------------------------------------------------------------------------------------------|--------------------------------------------------------------------------------------------|---------------------------------|----------------------------------|----------------------------------------------------------------------------------------------------|
| No check (Keine Prüfung)                                                                                              | There is no check as to whether t                                                          | the device co                   | nnected corresponds to th        | e device configured.                                                                                                    |
| Type compatible (Typkompatibel) [factory setting]                                                                     | The IO-Link master checks whether device connected is marked as a                          | er the device<br>In incorrect d | connected can provide the evice. | e functionality of the device configured. If not, the                                                                                                |
| Parameter: Backup Level                                                                                               |                                                                                            |                                 |                                  |                                                                                                    |
| None (Keine)                                                                                                    | The data backup mechanism is de                                                            | eactivated ar                   | nd the parameter record sa       | ved for this port is deleted.                                                                                                    |
| Backup & Restore [factory setting]                                                                                    | The data backup mechanism can                                                              | write data to                   | the device connected and         | read data from the device connected.                                                                                                    |
| Restore                                                                                                    | The data backup mechanism can                                                              | write data to                   | the device connected.            |                                                                                                    |
| Ports Addresses Status I&M Commands                                                                                   |                                                                                            |                                 |                                  | A Catalog                                                                                                    |
| General Master Info                                                                                                   |                                                                                            |                                 |                                  | Search                                                                                                    |
| Product Name SM 1278 IO-Link Master                                                                                   |                                                                                            |                                 |                                  |                                                                                                    |
| Article Number: 6ES7 278-4BD32-0XB0                                                                                   |                                                                                            |                                 |                                  | Profile: 1/10 and 1/11                                                                                                    |
| Comment:                                                                                                    |                                                                                            |                                 |                                  | ▼ □ 10 Link V1.1                                                                                                    |
|                                                                                                    |                                                                                            |                                 |                                  |                                                                                                    |
| Port Info                                                                                                    |                                                                                            |                                 |                                  | ESM-CB-AZ-FI2-BR-IO-158857_11x1                                                                                                    |
| Column Filter                                                                                                    |                                                                                            |                                 |                                  | ESM-CB-AZ-FI2-BR-IO-158857_11x6                                                                                                    |
| Port Autosense Mode Name                                                                                              |                                                                                            | IO-Link Version                 | Inspection Level Backup Level    | ESM-CB-AZ-FI2-BR-IO-158857_21x11                                                                                                    |
| 1         IO-Link         ▼         ESM-CB-AZ-FI2-BR-IO-158857_6x           2         □         Desetimated         ▼ | 1                                                                                          | V1.1                            | Type compatible   Off            | ESM-CB-AZ-FI2-BR-IO-158857_31x16<br>ESM-CB-AZ-FI2-BR-IO-158857_6x1                                                                                   |
| 3 Deactivated                                                                                                    |                                                                                            |                                 | No check    Off                  | E SIEMENS AG                                                                                                    |
| 4 Deactivated                                                                                                    |                                                                                            |                                 | No check 💌 Off 💌                 |                                                                                                    |
| Details                                                                                                    |                                                                                            |                                 |                                  | Device:                                                                                                    |
| Vendor Name: EUCHNER GmbH + Co. KG                                                                                    |                                                                                            |                                 |                                  | seer '                                                                                                    |
| Vendor URL: https://www.euchner.de                                                                                    |                                                                                            |                                 | EUCHNER                          |                                                                                                    |
|                                                                                                    |                                                                                            |                                 | More than safety.                |                                                                                                    |
| Device Name: ESM-CB-AZ-FI2-BR-IO-158857_6x1                                                                           |                                                                                            |                                 | ALLAN .                          | ESM-CB-AZ-FI2-BR-IO-158857_6x1                                                                                                    |
| Description: ESM-CB BR evaluation with IO-Link. 4 safe d<br>data 6 Byte Input and 1 Byte Output, Device               | gital inputs and 2 safe digital outputs. Process<br>Family ESM-CB, Release Date 2018-11-16 |                                 | Ren I                            | Product Name: ESM-CB-AZ-FI2-BR-IO-158857_6x1                                                                                                    |
|                                                                                                    |                                                                                            |                                 |                                  | Product Text: ESM-CB BR evaluation with IO-Link. 4 safe digital<br>inputs and 2 safe digital outputs. Process data 6 Byte<br>Input and 1 Byte Output |
| Article Number: ESM-CB-AZ-FI2-BR-IO-158857_6x1                                                                        |                                                                                            |                                 |                                  | Firmware Rev.:                                                                                                    |
| IODD File Name: Euchner-ESM_CB_158857_6x1-20181116-IC                                                                 |                                                                                            |                                 |                                  | Device Family: ESM-CB                                                                                                    |
| Replaceable Device IDs:                                                                                               |                                                                                            |                                 |                                  | Release Date: 2018-11-16                                                                                                    |
| Compatibility: The device is only compatible with the IO-Link                                                         | crevision 1.1.                                                                             |                                 |                                  | IODD Filename: Euchner-ESM_CB_158857_6x1-20181116-<br>IODD1.1.xml                                                                                    |

Figure 5: PCT port information

#### 6.3. Loading configuration into the IO-Link master

Once configuration is complete, the data record must be written to the IO-Link master. For this purpose click *Load with devices* in the target system.

## 7. Reading the cyclic process data

The process data for the ESM-CB-AZ-FI2-BR-IO-158875 and the switch connected are written directly to the control system input area configured.

• Example process data for the ESM and two safety switches CES-I-BR-.-C07-.. connected in series

| Input byte  | Device    | Bit 7 | Bit 6 | Bit 5 | Bit 4 | Bit 3 | Bit 2 | Bit 1       | Bit 0         |
|-------------|-----------|-------|-------|-------|-------|-------|-------|-------------|---------------|
| 100         | ESM-BA    | DIA3  | DIA2  | DIA1  | DIAO  | OQ    | OM    | S2          | S1            |
| 101         | Switch #1 | 01    | -     | -     | OR    | OM    | -     | OW          | OD            |
| 102         | Switch #2 | OI    | -     | -     | OR    | OM    | -     | OW          | OD            |
|             |           |       |       |       |       |       |       |             |               |
| Output byte | Device    | Bit 7 | Bit 6 | Bit 5 | Bit 4 | Bit 3 | Bit 2 | Bit 1       | Bit 0         |
| 100         | ESM-BA    | -     | -     | -     | -     | -     | -     | Chain reset | Enable signal |
|             |           |       |       |       |       |       |       |             |               |
|             |           |       |       |       |       |       |       |             |               |

 $(\mathbf{i})$ 

The abbreviations used are explained in the operating instructions for the products used.

#### AP000237 > PLC\_1 [CPU 1215FC DC/DC/DC] > Watch and force tables > AP000237

| Ě  | · · · · · · · · · · · · · · · · · · · |                             |         |                |               |  |  |  |  |  |
|----|---------------------------------------|-----------------------------|---------|----------------|---------------|--|--|--|--|--|
|    | i                                     | Name                        | Address | Display format | Monitor value |  |  |  |  |  |
| 1  | 2                                     | "ESM-CB.IN".xS1             | %1100.0 | Bool           | TRUE          |  |  |  |  |  |
| 2  |                                       | "ESM-CB.IN".xS2             | %1100.1 | Bool 💌         | TRUE          |  |  |  |  |  |
| 3  |                                       | "ESM-CB.IN".xOM             | %1100.2 | Bool           | TRUE          |  |  |  |  |  |
| 4  |                                       | "ESM-CB.IN".xOQ             | %1100.3 | Bool           | FALSE         |  |  |  |  |  |
| 5  |                                       | "ESM-CB.IN".xDIA0           | %I100.4 | Bool           | FALSE         |  |  |  |  |  |
| 6  |                                       | "ESM-CB.IN".xDIA1           | %I100.5 | Bool           | FALSE         |  |  |  |  |  |
| 7  |                                       | "ESM-CB.IN".xDIA2           | %1100.6 | Bool           | FALSE         |  |  |  |  |  |
| 8  |                                       | "ESM-CB.IN".xDIA3           | %1100.7 | Bool           | FALSE         |  |  |  |  |  |
| 9  | // ESM-C                              | B Output                    |         |                |               |  |  |  |  |  |
| 10 |                                       | "ESM-CB.OUT".xEnable        | %Q100.0 | Bool           | TRUE          |  |  |  |  |  |
| 11 |                                       | "ESM-CB.OUT"."xChain-reset" | %Q100.1 | Bool           | FALSE         |  |  |  |  |  |
| 12 | // Senso                              | or 1 Input                  |         |                |               |  |  |  |  |  |
| 13 |                                       | "Sensor1.IN".xOD            | %1101.0 | Bool           | TRUE          |  |  |  |  |  |
| 14 |                                       | "Sensor1.IN".xOW            | %1101.1 | Bool           | FALSE         |  |  |  |  |  |
| 15 |                                       | "Sensor1.IN".xOM            | %I101.3 | Bool           | TRUE          |  |  |  |  |  |
| 16 |                                       | "Sensor1.IN".xOR            | %1101.4 | Bool           | TRUE          |  |  |  |  |  |
| 17 |                                       | "Sensor1.IN".xOI            | %I101.7 | Bool           | FALSE         |  |  |  |  |  |
| 18 | 18 // Sensor 2 Input                  |                             |         |                |               |  |  |  |  |  |
| 19 |                                       | "Sensor2.IN".xOD            | %I102.0 | Bool           | TRUE          |  |  |  |  |  |
| 20 |                                       | "Sensor2.IN".xOW            | %1102.1 | Bool           | FALSE         |  |  |  |  |  |
| 21 |                                       | "Sensor2.IN".xOM            | %1102.3 | Bool           | TRUE          |  |  |  |  |  |
| 22 |                                       | "Sensor2.IN".xOR            | %1102.4 | Bool           | TRUE          |  |  |  |  |  |
| 23 |                                       | "Sensor2.IN".xOI            | %1102.7 | Bool           | FALSE         |  |  |  |  |  |

Figure 6: Watch and force table , cyclic process data ESM-CB-.-158875/CES-C07

## 8. Reading the acyclic data

In addition to the cyclic process data, the acyclic data from the ESM-CB-AZ-FI2-BR-IO-158875 and the switches or switch chain connected can also be read via the IO-Link master. The acyclic data are requested by writing corresponding command bytes and then read from the ESM-CB-AZ-FI2-BR-IO-158875 with the aid of the Siemens IO-Link library "Acyclic read and write".

#### 8.1. Indexing of the switches (devices) for acyclic data communication

Acyclic data, such as device parameters or events, are exchanged via a defined index and subindex range. The control system accesses the data via system mechanisms (e.g. for online functions such as reading the status). Using the index and subindex range it is possible to access specific device data (e.g. for changing the device or master parameter configuration in operation). (Source: IO-Link\_Systembeschreibung\_d\_2013)

#### 8.1.1. Reading service, index 16 ... 23

The manufacturer-specific data in the ESM-CB-AZ-FI2-BR-IO-158875 (e.g. manufacturer, product ID) are saved in indices 16...23. The data you can obtain from the ESM-CB-AZ-FI2-BR-IO-158875 are listed in the table below.

| Index<br>dec (hex) | Subindex<br>dec (hex) | Туре   | Description         | Example from the data read                                     |
|--------------------|-----------------------|--------|---------------------|----------------------------------------------------------------|
| 16 (10)            | 0 (0)                 | String | Manufacturer        | 'EUCHNER GmbH+Co.KG'                                           |
| 17 (11)            | 0 (0)                 | String | Manufacturer's text | 'EUCHNER - More than safety'                                   |
| 18 (12)            | 0 (0)                 | String | Product name        | 'ESM-CB-AZ-FI2-BR-I0-158875'                                   |
| 19 (13)            | 0 (0)                 | String | Product ID          | 'ESM-CB-AZ-FI2-BR-I0-158875'                                   |
| 20 (14)            | 0 (0)                 | String | Product text        | 'ESM-CB BR eval. unit, IO-Link, 2 safe inputs, 2 safe outputs' |
| 21 (15)            | 0 (0)                 | String | Serial number       | '1359541790'                                                   |
| 22 (16)            | 0 (0)                 | String | Hardware version    | '1.00'                                                         |
| 23 (17)            | 0 (0)                 | String | Firmware version    | '1.02'                                                         |

#### 8.1.2. Reading service, index 100

Three bytes are reserved in index 100 for all switches in the switch chain. These bytes contain the manufacturer's code, the size of the input process data and the size of the output process data.

| Index<br>dec (hex) | Subindex<br>dec (hex) | Switch no. | Byte no. | Туре | Description                                  | Example from the data read |
|--------------------|-----------------------|------------|----------|------|----------------------------------------------|----------------------------|
|                    |                       |            | 1        | Byte | Manufacturer's code safety switch 1          | 01                         |
|                    |                       | 1          | 2        | Byte | Size of input process data safety switch 1   | 01                         |
|                    |                       |            | 3        | Byte | Size of output process data safety switch 1  | 00                         |
|                    |                       | 2          | 4        | Byte | Manufacturer's code safety switch 2          | 01                         |
|                    | 0 (0)                 |            | 5        | Byte | Size of input process data safety switch 2   | 01                         |
| 100 (64)           |                       |            | 6        | Byte | Size of output process data safety switch 2  | 00                         |
|                    |                       |            |          |      |                                              |                            |
|                    |                       |            | 88       | Byte | Manufacturer's code safety switch 30         | 00                         |
|                    |                       | 30         | 89       | Byte | Size of input process data safety switch 30  | 00                         |
|                    |                       |            | 90       | Byte | Size of output process data safety switch 30 | 00                         |
|                    |                       | -          | 91       | Byte | Number of safety switches                    | 02                         |

#### 8.1.3. Reading service, index 101

The manufacturer's codes for the devices are saved in index 101

| Index<br>dec (hex) | Subindex<br>dec (hex) | Switch no. | Byte no. | Туре | Description                          | Example from the data read |
|--------------------|-----------------------|------------|----------|------|--------------------------------------|----------------------------|
|                    |                       | 1          | 1        | Byte | Manufacturer's code safety switch 1  | 01                         |
|                    |                       | 2          | 2        | Byte | Manufacturer's code safety switch 2  | 01                         |
| 101 (65)           | 0 (0)                 |            |          |      |                                      |                            |
|                    |                       | 30         | 30       | Byte | Manufacturer's code safety switch 30 | 00                         |
|                    |                       | -          | 31       | Byte | Number of safety switches            | 02                         |

#### 8.1.4. Reading service, index 102

| Index<br>dec (hex) | Subindex<br>dec (hex) | Switch no. | Byte no. | Туре | Description                                 | Example from the data read |
|--------------------|-----------------------|------------|----------|------|---------------------------------------------|----------------------------|
|                    |                       | 1          | 1        | Byte | Size of input process data safety switch 1  | 01                         |
|                    |                       | 2          | 2        | Byte | Size of input process data safety switch 2  | 01                         |
| 102 (66)           | 0 (0)                 |            |          |      |                                             |                            |
|                    |                       | 30         | 30       | Byte | Size of input process data safety switch 30 | 00                         |
|                    |                       | -          | 31       | Byte | Number of safety switches                   | 02                         |

The size of the input process data for the devices is saved in index 102.

#### 8.1.5. Reading service, index 103

The size of the output process data for the devices is saved in index 103.

| Index<br>dec (hex) | Subindex<br>dec (hex) | Switch no. | Byte no. | Туре | Description                                  | Example from the data read |
|--------------------|-----------------------|------------|----------|------|----------------------------------------------|----------------------------|
|                    |                       | 1          | 1        | Byte | Size of output process data safety switch 1  | 00                         |
|                    |                       | 2          | 2        | Byte | Size of output process data safety switch 2  | 00                         |
| 103 (67)           | 0 (0)                 |            |          |      |                                              |                            |
|                    |                       | 30         | 30       | Byte | Size of output process data safety switch 30 | 00                         |
|                    |                       | -          | 31       | Byte | Number of safety switches                    | 02                         |

#### 8.1.6. Write/read service, index 201 ... 231

Using the indices 201 ... 231, information on the devices in the switch chain can be requested and read by sending a request command to the ESM-CB-AZ-FI2-BR-IO-158875.

| Index<br>dec (hex) | Subindex<br>dec (hex) | Switch no. | Byte no. | Туре | Description                                            |
|--------------------|-----------------------|------------|----------|------|--------------------------------------------------------|
| 201 (CO)           | 0.(0)                 | 1          | 1        | Byte | User data length for the telegram for safety switch 1  |
| 201 (09)           | 0(0)                  | 1          | 28       | Byte | User data for the telegram for safety switch 1         |
| 202 (CA)           | 0 (0)                 | 2          | 1        | Byte | User data length for the telegram for safety switch 2  |
| 202 (CA)           |                       |            | 28       | Byte | User data for the telegram for safety switch 2         |
|                    |                       |            |          |      |                                                        |
| 221 (E7)           | 0.00                  | 30         | 1        | Byte | User data length for the telegram for safety switch 30 |
| 231 (E7)           | 0(0)                  |            | 28       | Byte | User data for the telegram for safety switch 30        |

The user data to be written contain the data for the request command to the safety switch.

The telegram to be written/read consists of 8 bytes. The user data in the telegram must therefore be padded with 00.

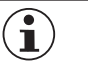

#### NOTICE

You will find a description of the possible request commands in chapter 8.2.

#### Example:

#### Request telegram for order number/serial number (user data)

Request telegram: 01 02 00 00 00 00 00 00 00

| Byte number             | Byte 0                       | Byte 1                                                                   | Byte 2            | Byte 3            | Byte 4            | Byte 5            | Byte 6            | Byte 7            |
|-------------------------|------------------------------|--------------------------------------------------------------------------|-------------------|-------------------|-------------------|-------------------|-------------------|-------------------|
| Request telegram in hex | 01                           | 02                                                                       | 00                | 00                | 00                | 00                | 00                | 00                |
| Description             | User data<br>length in bytes | Request com-<br>mand to the<br>ESM-CB (order<br>number/serial<br>number) | Filled with zeros | Filled with zeros | Filled with zeros | Filled with zeros | Filled with zeros | Filled with zeros |

#### Result obtained for the requested telegram

Result: 06 E0 68 02 17 01 00 00

| Byte number  | Byte 0                       | Byte 1              | Byte 2       | Byte 3              | Byte 4               | Byte 5        | Byte 6               | Byte 7            |
|--------------|------------------------------|---------------------|--------------|---------------------|----------------------|---------------|----------------------|-------------------|
| Reply in hex | 06                           | EO                  | 68           | 02                  | 17                   | 01            | 00                   | 00                |
| Description  | User data<br>length in bytes | Order number<br>LSB | Order number | Order number<br>MSB | Serial number<br>LSB | Serial number | Serial number<br>MSB | Filled with zeros |
| Result       | 6 bytes                      | 157920              |              |                     | 279                  |               |                      | -                 |

### 8.2. Request commands ESM-CB-AZ-.

By sending a request command, the required data, e.g. the actual temperature (0x1A) of the required switch are requested and made available in the ESM-CB-AZ-. for reading. The reply data made available can vary in length (1-6 bytes).

| Request command |     | Switch no.                                                                                        | Reply                                                                                                    |                                                                     |  |  |  |
|-----------------|-----|---------------------------------------------------------------------------------------------------|----------------------------------------------------------------------------------------------------|---------------------------------------------------------------------|--|--|--|
| Dec             | Hex | Command                                                                                           | Number of bytes                                                                                                    | Number of bytes                                                     |  |  |  |
| 2               | 2   | Send order no. and serial no.                                                                     | 3 bytes for order no.                                                                                                    | 3 bytes for serial no.                                              |  |  |  |
| 3               | 3   | Send device version                                                                               | 1 byte for letter V                                                                                                    | 4 bytes for version number, e.g. 1.0.1.0 (the periods are not sent) |  |  |  |
| 18              | 12  | Send current error code                                                                           | 1 byte for error code                                                                                                    |                                                                     |  |  |  |
| 19              | 13  | Send saved error code<br>(history)                                                                | 1 byte for error code. This error is no longer present.                                                                                     |                                                                     |  |  |  |
| 20              | 14  | Send size of log file                                                                             | 1 byte for length of the current log file                                                                                                   |                                                                     |  |  |  |
| 21              | 15  | Send entry from log file with<br>index. The required index<br>must be sent in the second<br>byte. | 1 byte for error code                                                                                                    |                                                                     |  |  |  |
| 22              | 16  | Send current actuator code                                                                        | 5 bytes for code of the currently read ac-<br>tuator                                                                                        |                                                                     |  |  |  |
| 23              | 17  | Send taught-in actuator code                                                                      | For unicode evaluation:<br>5 bytes for code of the taught-in actuator in<br>the switch<br>For multicode evaluation:<br>replies with 5x 0xFF |                                                                     |  |  |  |
| 24              | 18  | Send disabled actuator code                                                                       | For unicode evaluation:<br>5 bytes for code of the currently disabled<br>actuator<br>For multicode evaluation:<br>replies with 5x 0xFF      |                                                                     |  |  |  |
| 25              | 19  | Send applied voltage                                                                              | 2 bytes for voltage value in mV                                                                                                    |                                                                     |  |  |  |
| 26              | 1A  | Send current temperature                                                                          | 1 byte for temperature value in °C                                                                                                    |                                                                     |  |  |  |
| 27              | 1B  | Send number of switching cycles                                                                   | 3 bytes for counter value                                                                                                    |                                                                     |  |  |  |
| 29              | 1D  | Reset device                                                                                      | 1 byte for acknowledgment, value hex 1D                                                                                                    |                                                                     |  |  |  |
| 30              | 1E  | Factory-reset device                                                                              | 1 byte for acknowledgment, value hex 1E                                                                                                    |                                                                     |  |  |  |

## 9. Reading the acyclic communication data

 $(\mathbf{i})$ 

You will find the IO-Link library 82981502\_IO\_LINK\_Library\_V5.1.zip with entry ID: 82981502 at <a href="https://support.industry.siemens.com">https://support.industry.siemens.com</a>

### 9.1. Using the TIA Portal library

TIP

After you have downloaded the block library from Siemens, it is necessary to add this library to your project.

#### 9.1.1. Retrieving the library

- 1. Change to the Task Card view (shortcut: Ctrl+3) and select Libraries.
- 2. Open the context menu with a right click on the Global libraries area and select Retrieve library.... Select the folder with the library downloaded and retrieve it to the required destination folder.

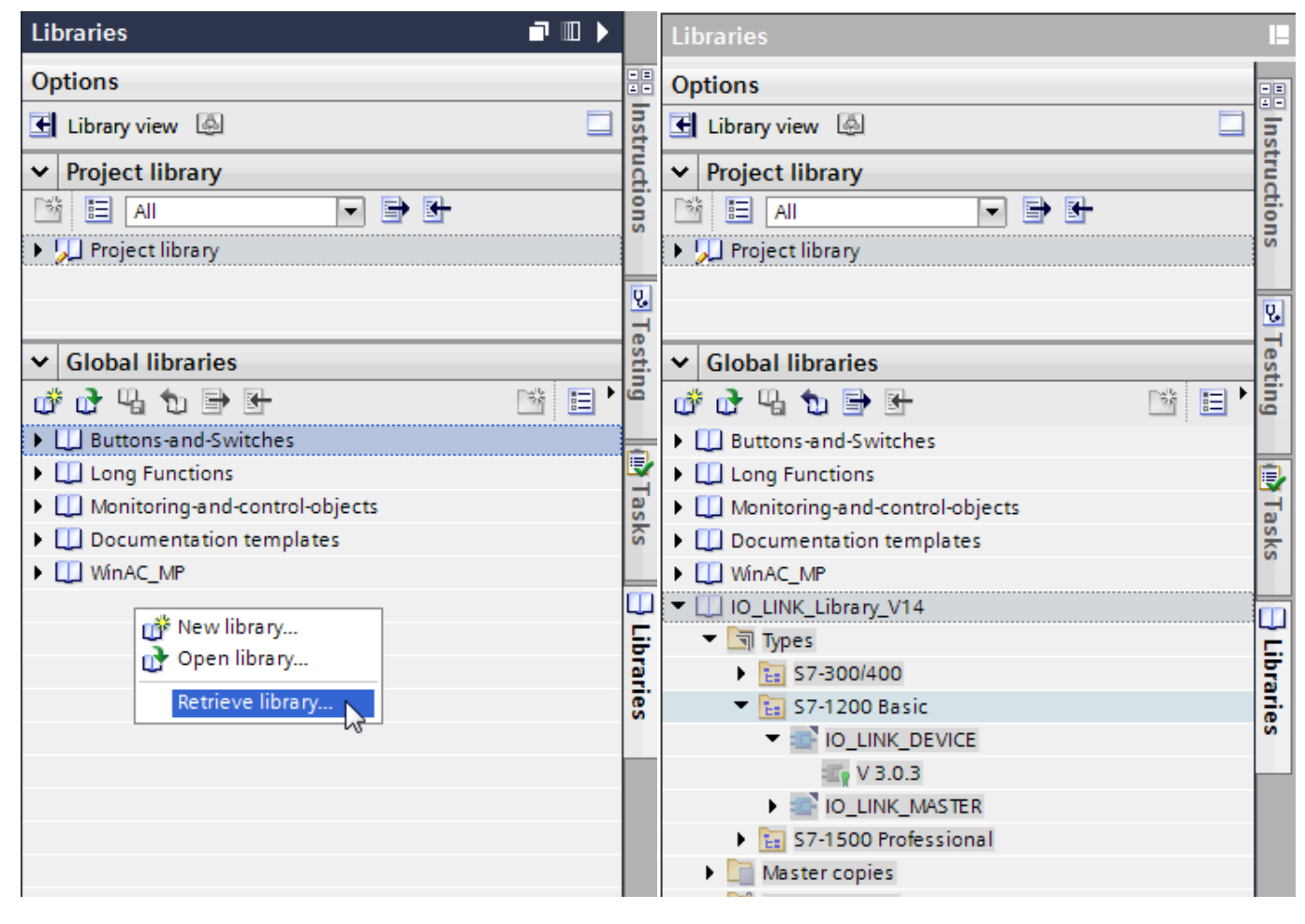

Figure 7: Retrieving library

Figure 8: Opened library

3. Add the block for your control system from the library to the program block using drag & drop.

## 9.2. Explanations on the IOL block used

|                                                                                                | Input parameters    |                            |                                                                                                    |  |  |
|------------------------------------------------------------------------------------------------|---------------------|----------------------------|----------------------------------------------------------------------------------------------------|--|--|
| SIEMIENS IO-LINK DIOCK                                                                         | Parameter           | Data type                  | Description                                                                                                    |  |  |
| #IO_LINK_                                                                                      | REQ                 | BOOL                       | Positive edge: triggers data transfer                                                                                                    |  |  |
| DEVICE_Instance<br>%FB5<br>10_LINK_DEVICE*                                                     | ID                  | HW_IO                      | For S7-1200/1500<br>Hardware identifier for the IO-Link communication module                                                                                                    |  |  |
| EN ENO                                                                                         | CAP                 | DINT                       | Access point of the IO_LINK_DEVICE function (Siemens AG = $227$ decimal)                                                                                                    |  |  |
| 0 — ID 8USY →<br>DINT# 0 — CAP ERROR →<br>folse — RD_WR STATUS —<br>INT# 0 — PORT IOL_STATUS — | RD_WR               | BOOL                       | Read or write access<br>0: Read<br>1: Write                                                                                                    |  |  |
| INTEO                                                                                          | PORT                | INT                        | Port number at which the IO-Link device is operated. Possible values: 063                                                                                                    |  |  |
| RECORD_JOL_                                                                                    | IOL_INDEX           | INT                        | Parameter index<br>Possible values: 032767                                                                                                    |  |  |
|                                                                                                | IOL_SUBIN-<br>DEX   | INT                        | Parameter subindex<br>0: Complete record<br>1255: Parameter from record                                                                                                    |  |  |
|                                                                                                | LEN                 | INT                        | Length of the data to be written (net data)<br>Read: 0232 (not relevant)<br>Write: 1232                                                                                                    |  |  |
|                                                                                                | Output parameters   |                            |                                                                                                    |  |  |
|                                                                                                | DONE_VALID          | BOOL                       | Validity:<br>0: Data not valid<br>1: Data valid                                                                                                    |  |  |
|                                                                                                | BUSY                | BOOL                       | Job in progress:<br>0: Job completed (valid or error)<br>1: Job in progress                                                                                                    |  |  |
|                                                                                                | ERROR               | BOOL                       | Error status:<br>0: No error<br>1: Abort with error                                                                                                    |  |  |
|                                                                                                | STATUS              | DWORD                      | Status output:<br>ERROR flag set = Function error<br>Error flag reset = Status of the function<br>DW#16#000x0000<br>(x: Process step 03)                                                                            |  |  |
|                                                                                                | IOL_STATUS          | DWORD                      | IO-Link error status:<br>ERROR flag set and IO-Link error:<br>See error information<br>ERROR flag set and communication error:<br>Specification to which SFB the status belongs<br>Error flag reset: DW#16#00000000 |  |  |
|                                                                                                | RD_LEN              | INT                        | Length of the data read (net data)                                                                                                    |  |  |
|                                                                                                | Input/output p      | arameters                  |                                                                                                    |  |  |
|                                                                                                | RECORD_IOL_<br>DATA | ARRAY<br>[0231] of<br>BYTE | Source/target area for the data to be read / written                                                                                                    |  |  |

## **10. Example using SIEMENS IOL block**

In the following example the request command 0x02 (order number/serial number) is run for switch 1 using the SIEMENS IO-Link block.

1. Generate the send telegram (01 02 00 00 00 00 00 00 00) in the array *#Write.RECORD\_IOL\_DATA*. When the flag *Global-Flags.xSetRequestCommand* is set (=TRUE), the constants for the send telegram are copied to the input/output array for the IO-Link block using the copy commands (MOVE).

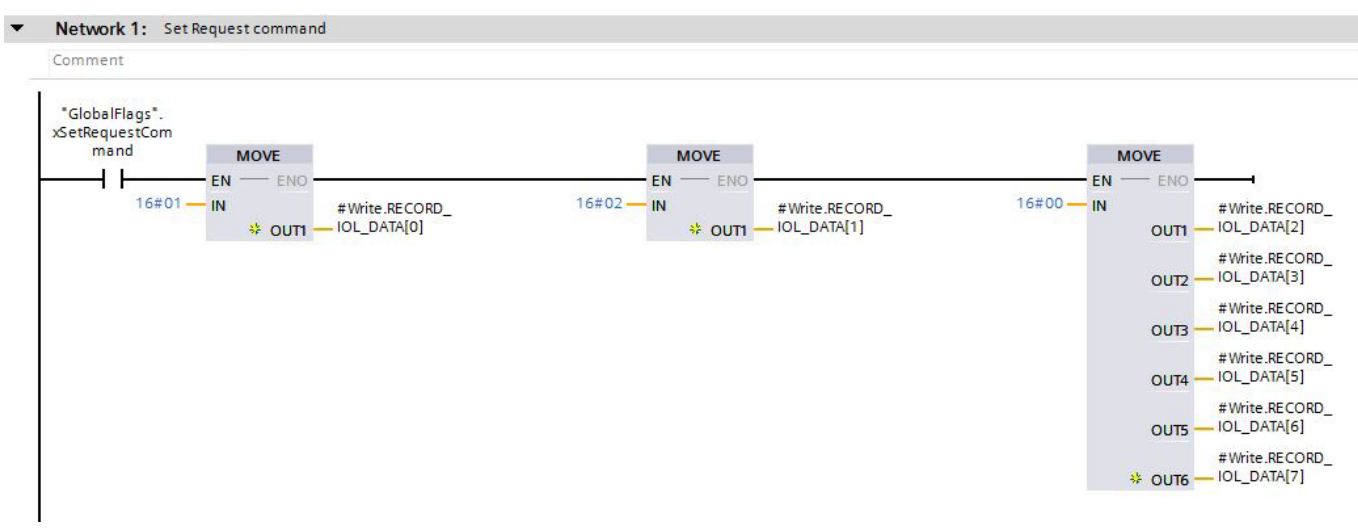

Figure 9: Preparing send telegram

2. To send the telegram to the ESM-CB, write/read access must be set (=TRUE) on input *RD\_WR* on the IO\_LINK\_DEVICE FB (FB5). Start to send the message with a positive edge on the variable *#Write.TriggerDataTransfer*. If the transfer is successful, it is acknowledged using a TRUE signal on the variable *#Write.DoneValid*.

#### Variable table:

| Name                       | Data type            | Use                                                    |
|----------------------------|----------------------|--------------------------------------------------------|
| Input                      |                      |                                                        |
| #Write.TriggerDataTransfer | BOOL                 | Trigger for starting the communication on input REQ    |
| Output                     |                      |                                                        |
| #Write.DoneValid           | BOOL                 | Data transfer successful/not successful on output BUSY |
| #Write.JobInProgress       | BOOL                 | Job in progress on output BUSY                         |
| #Write.ErrorStatus         | BOOL                 | Error status on output ERROR                           |
| #Write.StatusOutput        | DWORD                | Status output on output STATUS                         |
| #Write.IOLErrorStatus      | DWORD                | IO-Link error status on output IOL_STATUS              |
| #Write.ReadLength          | INT                  | Length of the data read on the output RD_LEN           |
| InOut                      |                      |                                                        |
| #Write.RECORD_IOL_DATA     | ARRAY [0231] of byte | The request telegram is written to this array          |
| Static                     |                      |                                                        |
| #instIOLinkDeviceWrite     | IO_LINK_DEVICE       | Instance for the IO_LINK_DEVICE function block FB5     |

Input values used:

| Input for the FB IO_LINK_DEVICE | Input values              |                                                          |
|---------------------------------|---------------------------|----------------------------------------------------------|
| ID                              | "Local~4SI_IO_link" (269) | Hardware identifier for the IO-Link communication module |
| CAP                             | 227                       | Access point of the IO_LINK_DEVICE function              |
| RD_WR                           | true                      | Send write access for request telegram                   |
| Port                            | 1                         | The ESM-CB is connected to port 1 on the IO-Link master  |
| IOL_INDEX                       | 201                       | 201 = Safety switch 1 in the switch chain                |
| IOL-SUBINDEX                    | 0                         | The parameter subindex is not used                       |
| LEN                             | 8                         | Request telegrams of 8 bytes are sent to the ESM-CB      |

## EUCHNER

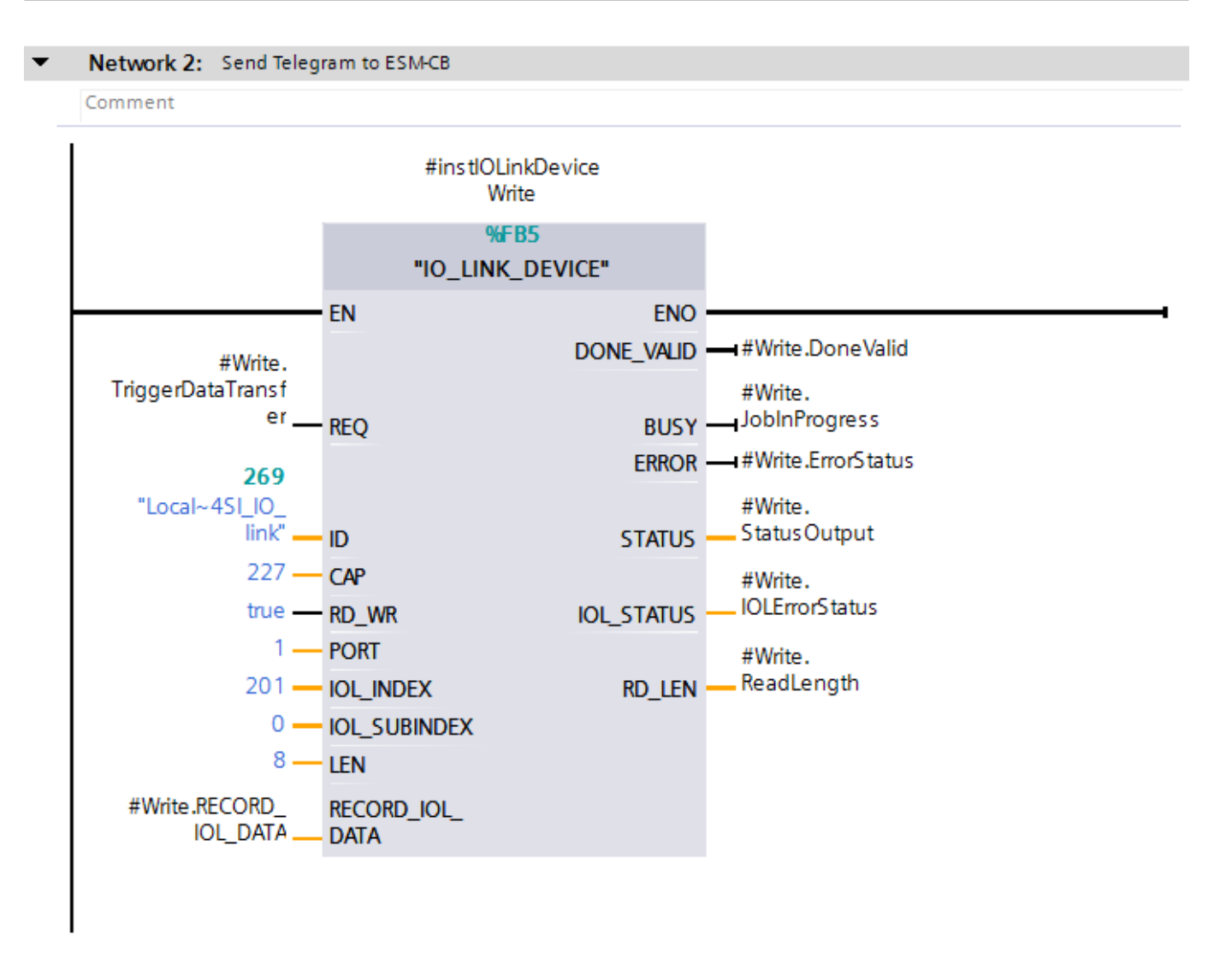

Figure 10: Sending telegram

3. To read the order number/serial number, the input *RD\_WR* on the *IO\_LINK\_DEVICE FB* (*FB5*) must not be active (=FALSE). The data can be read with a positive edge on the variable *#Read.TriggerDataTransfer*. A successful transfer is then acknowledged on the variable *#Read.DoneValid*. In addition, the number of bytes transferred is indicated in the variable *#Read.ReadLength*.

Variable table:

| Name                      | Data type            | Use                                                    |
|---------------------------|----------------------|--------------------------------------------------------|
| Input                     |                      |                                                        |
| #instlOLinkDeviceRead     | IO_LINK_DEVICE       | Instance for the IO_LINK_DEVICE function block FB5     |
| #Read.TriggerDataTransfer | BOOL                 | Trigger for starting the communication on input REQ    |
| Output                    |                      |                                                        |
| #Read.DoneValid           | BOOL                 | Data transfer successful/not successful on output BUSY |
| #Read.JobInProgress       | BOOL                 | Job in progress on output BUSY                         |
| #Read.ErrorStatus         | BOOL                 | Error status on output ERROR                           |
| #Read.StatusOutput        | DWORD                | Status output on output STATUS                         |
| #Read.IOLErrorStatus      | DWORD                | IO-Link error status on output IOL_STATUS              |
| #Read.ReadLength          | INT                  | Length of the data read on the output RD_LEN           |
| InOut                     |                      |                                                        |
| #Read.RECORD_IOL_DATA     | ARRAY [0231] of byte | The reply read is saved in this array.                 |

ΕN

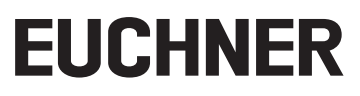

Input values used:

| Input for the FB IO_LINK_DEVICE | Input values              |                                                          |
|---------------------------------|---------------------------|----------------------------------------------------------|
| ID                              | "Local~4SI_IO_link" (269) | Hardware identifier for the IO-Link communication module |
| CAP                             | 227                       | Access point of the IO_LINK_DEVICE function              |
| RD_WR                           | false                     | Send write access for request telegram                   |
| Port                            | 1                         | The ESM-CB is connected to port 1 on the IO-Link master  |
| IOL_INDEX                       | 201                       | 201 = Safety switch 1 in the switch chain                |
| IOL-SUBINDEX                    | 0                         | The parameter subindex is not used                       |
| LEN                             | 8                         | Request telegrams of 8 bytes are sent to the ESM-CB      |

#### Network 3: Read Result from ESM-CB

Comment

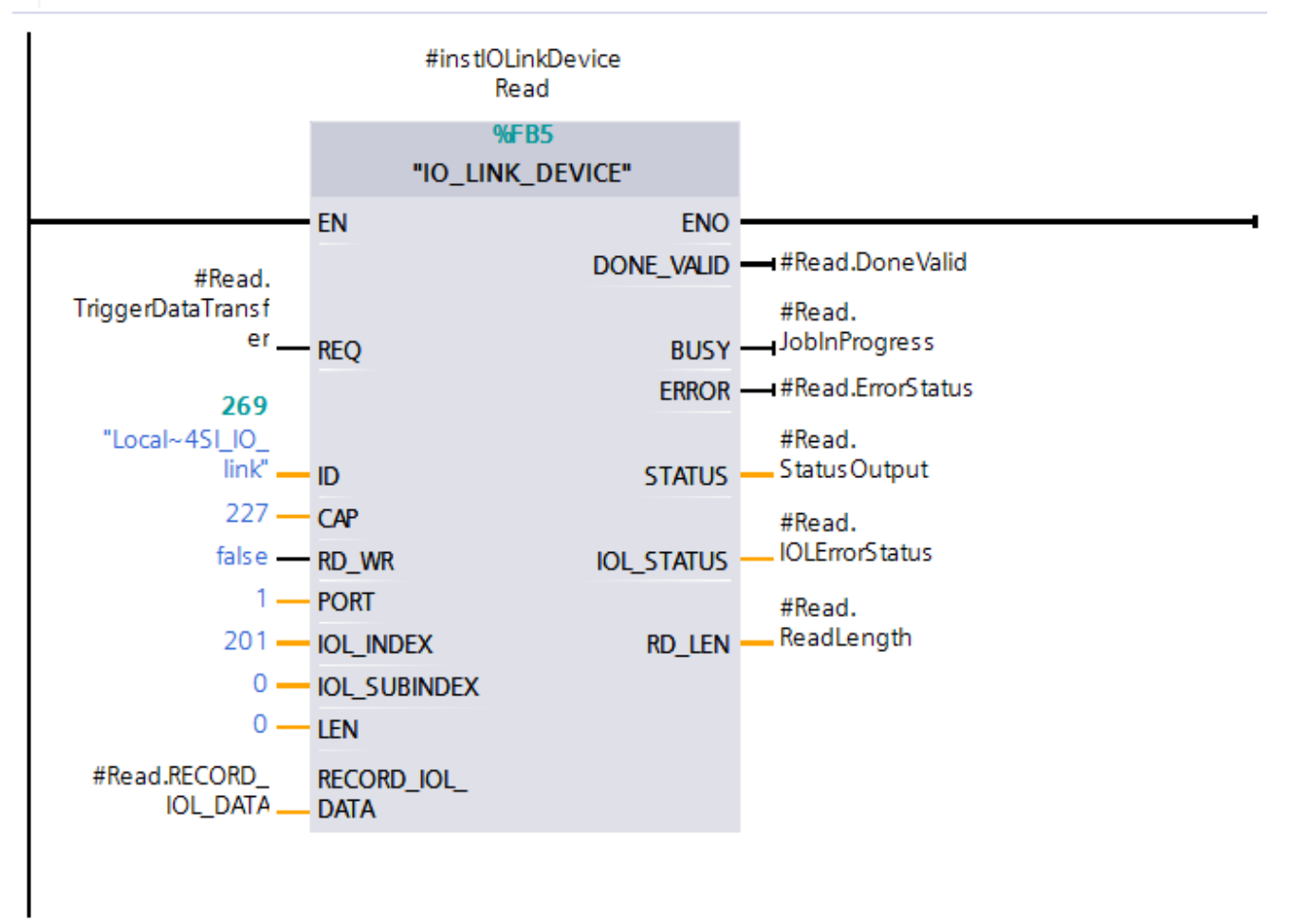

Figure 11: Reading order number/serial number

4. The result is written to the array #*Read.RECORD\_IOL\_DATA* and can be further processed. The values are shown below in the watch and force table.

| 31 | // IOL Communication Data             |     |       |
|----|---------------------------------------|-----|-------|
| 32 | "GlobalFlags".Read.RECORD_IOL_DATA[0] | Hex | 16#06 |
| 33 | "GlobalFlags".Read.RECORD_IOL_DATA[1] | Hex | 16#3F |
| 34 | "GlobalFlags".Read.RECORD_IOL_DATA[2] | Hex | 16#42 |
| 35 | "GlobalFlags".Read.RECORD_IOL_DATA[3] | Hex | 16#0F |
| 36 | "GlobalFlags".Read.RECORD_IOL_DATA[4] | Hex | 16#3F |
| 37 | "GlobalFlags".Read.RECORD_IOL_DATA[5] | Hex | 16#42 |
| 38 | "GlobalFlags".Read.RECORD_IOL_DATA[6] | Hex | 16#0F |
| 39 | "GlobalFlags".Read.RECORD_IOL_DATA[7] | Hex | 16#00 |

#### Figure 12: Watch and force table RECORD\_IOL\_DATA

#### 5. Evaluation of the result

| Name                                  | Value | Description                           | Result  |
|---------------------------------------|-------|---------------------------------------|---------|
| "GlobalFlags".Read.RECORD_IOL_DATA[0] | 16#06 | User data length                      | 6 bytes |
| "GlobalFlags".Read.RECORD_IOL_DATA[1] | 16#E0 | Order number LSB                      |         |
| "GlobalFlags".Read.RECORD_IOL_DATA[2] | 16#68 | Order number                          | 157920  |
| "GlobalFlags".Read.RECORD_IOL_DATA[3] | 16#02 | Order number MSB                      |         |
| "GlobalFlags".Read.RECORD_IOL_DATA[4] | 16#17 | Serial number LSB                     |         |
| "GlobalFlags".Read.RECORD_IOL_DATA[5] | 16#01 | Serial number                         | 279     |
| "GlobalFlags".Read.RECORD_IOL_DATA[6] | 16#00 | Serial number MSB                     |         |
| "GlobalFlags".Read.RECORD_IOL_DATA[7] | 16#00 | Filled with 16#00 to total of 8 bytes | 0       |

## 11. Example EUCHNER block library

Using the example program described in the following it is possible to read acyclic data straightforwardly by sending a request telegram.

You will find the blocks required in Library\_ESM-CB-TIAV14SP1-YYYYMMDD at <u>www.euchner.com</u> for download.

| TIP                                                          |
|--------------------------------------------------------------|
| The configuration of the hardware is described in chapter 6. |

1. Open the library as described in chapter 9.1.1. and copy the blocks *DB\_GlobalFlags*, *FB\_AcyclicalData\_ESM-CB* and *IO\_LINK\_DEVICE* to the folder Program Blocks for the control system configured.

| Project tree                             |   |   | Libraries                         |                |
|------------------------------------------|---|---|-----------------------------------|----------------|
| Devices                                  |   |   | Options                           |                |
|                                          |   |   | 🛃 Library view 🙆 📃                | Ins            |
|                                          |   | 1 | ✓ Project library                 | tru            |
|                                          |   | _ |                                   | 1 <del>년</del> |
| Name                                     |   |   | ▶ 💭 Project library               | SU             |
| AP000237_ESM-CB                          | - |   |                                   |                |
| Add new device                           |   |   |                                   | 8              |
| 面 Devices & networks                     |   |   | ✓ Global libraries                | est            |
| ▼ LI PLC1215F [CPU 1215FC DC/DC/DC]      |   |   | 률 습 및 ⊉ 등 🛛 🖂 🖬                   | - liig         |
| Device configuration                     |   |   | Buttons-and-Switches              |                |
| Conline & diagnostics                    |   |   | Long Functions                    |                |
| Safety Administration                    |   |   | Monitoring-and-control-objects    | Ta             |
| Program blocks                           |   | = | Documentation templates           | sks            |
| Add new block                            |   |   | ► U WinAC_MP                      |                |
| Main [OB1]                               |   |   | Library_ESM-CB-TIAV14SP1_20190321 |                |
| <ul> <li>AcyclicalData ESM-CB</li> </ul> |   |   | Master copies                     | F              |
| FB_AcyclicalData_ESM-CB [FB3]            |   |   | AcvelicalData ESM-CB              | ari            |
| IO_LINK_DEVICE [FB2]                     | - | _ | DB_GlobalFlags                    | S S            |
| DB_GlobalFlags [DB3]                     |   |   | FB_AcyclicalData_ESM-CB           |                |
| Safety                                   |   |   | IO_LINK_DEVICE                    |                |
| System blocks                            |   |   | Common data                       |                |
| Technology objects                       |   |   | Languages & resources             |                |
| External source files                    |   |   |                                   |                |
| PLC tags                                 |   |   |                                   |                |
| Figure 13: Blocks added                  |   |   | Figure 14: Block library          |                |

2. Call the block FB\_AcyclicalData\_ESM-CB for example in the Main (OB1) program. Create the related instance by calling the FB.

# EUCHNER

3. Assign the variables and constants from the variable table below to the block.

Variable table:

| Name                                      | Data type          | Use                                                                                               |
|-------------------------------------------|--------------------|---------------------------------------------------------------------------------------------------|
| Input                                     |                    |                                                                                                   |
| "DB_GlobalFlags".strRequest-<br>Command   | BOOL               | Trigger for reading the acyclic data                                                              |
| "DB_GlobalFlags".xReset                   | BOOL               | Reset the process if there is an error                                                            |
| "Local~4SI_IO_link_1"(269)                | HW_SUBMODULE       | Hardware identifier for the IO-Link communication module                                          |
| 227                                       | DInt               | Access point of the IO_LINK_DEVICE function                                                       |
| 1                                         | INT                | The ESM-CB is connected to port 1 on the IO-Link master                                           |
| 201                                       | INT                | 201 = Safety switch 1 in the switch chain                                                         |
| 0                                         | INT                | The parameter subindex is not used                                                                |
| "DB_GlobalFlags".strRequest-<br>Command   | String             | Entry for the request telegram in String format.<br>Example: 01 1B 00 00 00 00 00 00              |
| Output                                    |                    |                                                                                                   |
| "DB_GlobalFlags".xDone                    | BOOL               | TRUE if data have been read and step sequence run through                                         |
| "DB_GlobalFlags".arrResult                | Array [07] of byte | Output of the result for the requested telegram                                                   |
| "DB_GlobalFlags".xErrorWRRD               | BOOL               | If an error occurs during writing or reading using the SIEMENS IO Link_FB, the bit is set (=TRUE) |
| "DB_GlobalFlags".xErrorCom-<br>mandLength | BOOL               | TRUE if the request command has an incorrect length.                                              |
| "DB_GlobalFlags".dwStatus                 | DWORD              | Status output on the Siemens IO-Link block if there is an error                                   |
| "DB GlobalFlags".dwlOL Status             | DWORD              | Status output on the IO-Link communication if there is an error                                   |

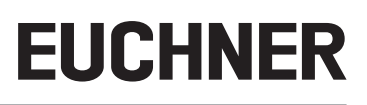

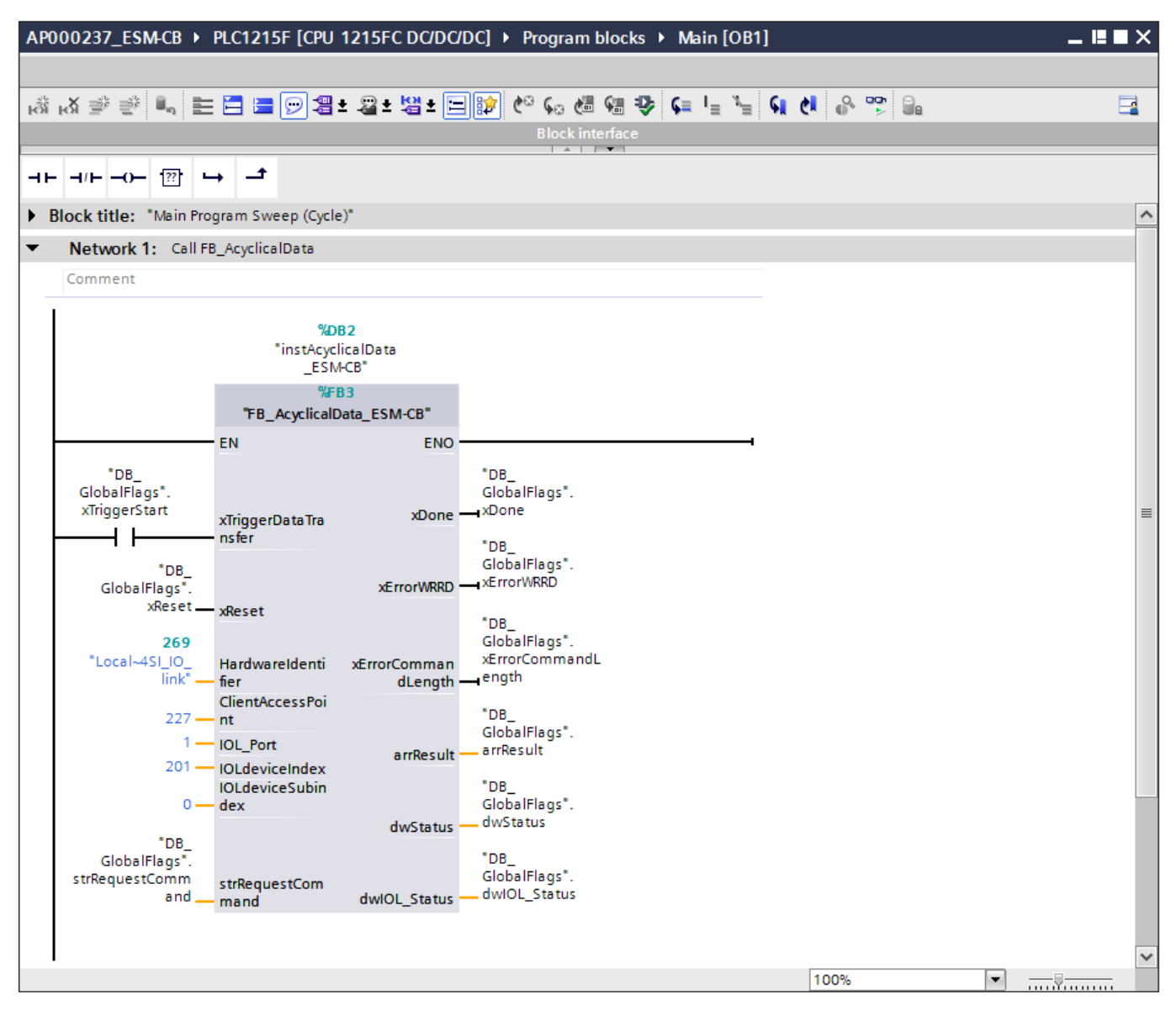

Figure 15: Calling the FB in OB1

4. Enter the request telegram: the request telegram is assigned to the variable "*DB\_GlobalFlags*".*strRequestCommand* in the format String. This action can be undertaken using the watch and force table or directly in the variables. For this example, the number of switching cycles is read. The request telegram for the number of switching cycles is written as follows: 01 1B 00 00 00 00 00 00.

| AP  | 00023 | 7  ▶ PLC_1 [CPU 1215FC DC/DC/DC]  ▶ Wat | tch and force | tables 🕨 AP00023 | 7 |                           |                              |   |  |
|-----|-------|-----------------------------------------|---------------|------------------|---|---------------------------|------------------------------|---|--|
| L L | 6     |                                         |               |                  |   |                           |                              |   |  |
|     | ₹¢ u  | ž 🕼 🗓 🔊 1 9. 9. 97 🖤 🖤                  |               |                  |   |                           |                              |   |  |
|     | i     | Name                                    | Address       | Display format   |   | Monitor value             | Modify value                 | 9 |  |
| 1   |       | "DB_GlobalFlags".strRequestCommand      |               | String           | - | '01 1B 00 00 00 00 00 00' | '01 1B 00 00 00 00 00 00 00' |   |  |
| 2   |       |                                         |               |                  |   |                           |                              |   |  |

Figure 16: Assigning value using watch and force table

## EUCHNER

| AP0 | 00237 → PL(                                                          | _1 [CPU 1215FC DC/I                                                                                                    | DC/DC] 🕨 Progra                                                                                                    | m blocks 🔸 Main [C                                                                                                    | )B1]                                          |                                    |                         |                                   |                  |        |
|-----|----------------------------------------------------------------------|----------------------------------------------------------------------------------------------------|----------------------------------------------------------------------------------------------------|----------------------------------------------------------------------------------------------------|-----------------------------------------------|------------------------------------|-------------------------|-----------------------------------|------------------|--------|
| ŝ   | <mark>⊮X</mark> ⊉ ⊉ ∎                                                | . E E E 9 3                                                                                                    | ± 월 ± 월 ± ☰                                                                                                    | 😰 🕼 🐅 Block interfa                                                                                                    | ହି ⊊ୋ <sub>ଅ</sub> ୁଅ <sub>ଅ</sub> ହୋଝା<br>ce | •                                  |                         |                                   |                  |        |
|     | [                                                                    | r: → -*                                                                                                    |                                                                                                    |                                                                                                    |                                               |                                    |                         |                                   |                  |        |
| •   | Network 1:                                                           |                                                                                                    |                                                                                                    |                                                                                                    |                                               |                                    |                         |                                   |                  |        |
| _   | Comment                                                              |                                                                                                    |                                                                                                    |                                                                                                    |                                               |                                    |                         |                                   |                  |        |
|     | DB_<br>GlobalFlags<br>xTriggerStart<br>GlobalFla<br>GlobalFla<br>vRe | SO<br>"instAcyclical<br>TB_Acyclical<br>Monitor<br>Display format<br>Define tag<br>Rewire tag<br>Rewire tag<br>& Cut<br>Poste<br>Poste<br>Copy<br>Poste<br>Insert STL network<br>Insert STL network | B2<br>licelData<br>CCt <sup>2</sup><br>B3<br>Data_ESM-CB <sup>*</sup><br>Ctrl-Shift-I<br>Ctrl+Shift-P<br>Ctrl+Shift-P<br>Ctrl+X<br>Ctrl+X<br>C | Modify to 0<br>Modify to 1<br>Modify operand<br>GlobalFlags*.<br>DB<br>GlobalFlags*.<br>*DB<br>GlobalFlags*.<br>& FrorVRRD<br>FALSE<br>*DB<br>GlobalFlags*.<br>arrResult<br>16#0000_0000<br>*DB_<br>GlobalFlags*.<br>divStatus | Ctrl+F3<br>Ctrl+F2<br>Ctrl+Shift+2            | Modify<br>Operand:<br>Modify value | *DB_GlobalFlags*.strReq | uestComm Data type:<br>0' Format: | String<br>String | Cancel |

Figure 17: Assigning value to the variable

- 5. Start the step sequence in the FB by setting the bit "DB\_GlobalFlags".xTriggerStart. (=TRUE). If there is an error ("DB\_Global-Flags".xErrorWRRD = TRUE) the sequence chain can be reset using a TRUE signal on the variable "DB\_GlobalFlags".xReset.
- 6. The result can be viewed in the array "DB\_GlobalFlags". arrResult using a watch and force table and then further processed.

| AP | AP000237_ESM-CB 		 PLC_1 [CPU 1215FC DC/DC/DC] 		 Watch and force tables 		 ESM_CB |                               |         |                |               |              |  |  |  |  |  |
|----|------------------------------------------------------------------------------------|-------------------------------|---------|----------------|---------------|--------------|--|--|--|--|--|
|    |                                                                                    |                               |         |                |               |              |  |  |  |  |  |
| 2  | 🛫 🛫 🍂 🕼 💋 🕫 📽 🖤 🖤                                                                  |                               |         |                |               |              |  |  |  |  |  |
|    | i                                                                                  | Name                          | Address | Display format | Monitor value | Modify value |  |  |  |  |  |
| 1  |                                                                                    | "DB_GlobalFlags".arrResult[0] |         | Hex            | 16#03         |              |  |  |  |  |  |
| 2  |                                                                                    | "DB_GlobalFlags".arrResult[1] |         | Hex            | 16#3E         |              |  |  |  |  |  |
| З  |                                                                                    | "DB_GlobalFlags".arrResult[2] |         | Hex            | 16#00         |              |  |  |  |  |  |
| 4  |                                                                                    | "DB_GlobalFlags".arrResult[3] |         | Hex            | 16#00         |              |  |  |  |  |  |
| 5  |                                                                                    | "DB_GlobalFlags".arrResult[4] |         | Hex            | 16#00         |              |  |  |  |  |  |
| 6  |                                                                                    | "DB_GlobalFlags".arrResult[5] |         | Hex            | 16#00         |              |  |  |  |  |  |
| 7  |                                                                                    | "DB_GlobalFlags".arrResult[6] |         | Hex            | 16#00         |              |  |  |  |  |  |
| 8  |                                                                                    | "DB_GlobalFlags".arrResult[7] |         | Hex            | 16#00         |              |  |  |  |  |  |

Figure 18: Result

#### 7. Evaluation of the result

| Name                          | Value | Description                           | Result  |
|-------------------------------|-------|---------------------------------------|---------|
| "DB_GlobalFlags".arrResult[0] | 16#03 | User data length                      | 3 bytes |
| "DB_GlobalFlags".arrResult[1] | 16#3E | Number of switching cycles LSB        |         |
| "DB_GlobalFlags".arrResult[2] | 16#00 | Number of switching cycles            | 62      |
| "DB_GlobalFlags".arrResult[3] | 16#00 | Number of switching cycles MSB        |         |
| "DB_GlobalFlags".arrResult[4] | 16#00 | Filled with 16#00 to total of 8 bytes |         |
| "DB_GlobalFlags".arrResult[5] | 16#00 | Filled with 16#00 to total of 8 bytes |         |
| "DB_GlobalFlags".arrResult[6] | 16#00 | Filled with 16#00 to total of 8 bytes |         |
| "DB_GlobalFlags".arrResult[7] | 16#00 | Filled with 16#00 to total of 8 bytes |         |

## 12. Important note - please observe carefully!

This document is intended for a design engineer who possesses the requisite knowledge in safety engineering and knows the applicable standards, e.g. through training for qualification as a safety engineer. Only with the appropriate qualification is it possible to integrate the example provided into a complete safety chain.

The example represents only part of a complete safety chain and does not fulfill any safety function on its own. In order to fulfill a safety function, the energy switch-off function for the danger zone and the software within the safety evaluation must also be considered, for example.

The applications provided are only examples for solving certain safety tasks for protecting safety doors. The examples cannot be comprehensive due to the application-dependent and individual protection goals within a machine/installation.

#### If questions concerning this example remain open, please contact us directly.

According to the Machinery Directive 2006/42/EC, the design engineer of a machine or installation has the obligation to perform a risk assessment and take measures to reduce the risk. While doing this, the engineer must comply with the applicable national and international safety standards. Standards generally represent the current state-of-the-art. Therefore, the design engineer should continuously inform himself about changes in the standards and adapt his considerations to them. Relevant standards include EN ISO 13849 and EN 62061. This application must be regarded only as assistance for the considerations about safety measures.

The design engineer of a machine/installation has the obligation to assess the safety technology him/herself. The examples must not be used for an assessment, because only a small excerpt of a complete safety function was considered in terms of safety engineering here.

In order to be able to use the safety switch applications correctly on safety doors, it is indispensable to observe the standards EN ISO 13849-1, EN ISO 14119 and all relevant C-standards for the respective machine type. Under no circumstances does this document replace the engineer's own risk assessment, and it cannot serve as the basis for a fault assessment.

In particular in relation to a fault exclusion, it must be noted that a fault can only be excluded by the machine's or installation's design engineer and this action requires justification. A general fault exclusion is not possible. More information about fault exclusion can be found in EN ISO 13849-2.

Changes to products or within assemblies from third-party suppliers used in this example can lead to the function no longer being ensured or the safety assessment having to be adapted. In any event, the information in the operating instructions on the part of EUCHNER, as well as on the part of third-party suppliers, must be used as the basis before this application is integrated into an overall safety function. If contradictions should arise between the operating instructions and this document, please contact us directly.

#### Use of brand names and company names

All brand names and company names stated are the property of the related manufacturer. They are used only for the clear identification of compatible peripheral devices and operating environments in relation to our products.

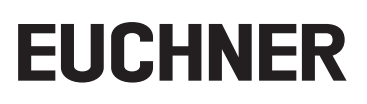

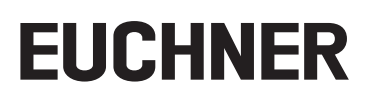

EN

Euchner GmbH + Co. KG Kohlhammerstraße 16 70771 Leinfelden-Echterdingen info@euchner.de www.euchner.com

Edition: AP000237-01-07/19 Title: Application ESM-CB ConnectionofESM-CB-AZ-FI2-BR-IO-158875toSIEMENSI/O-Linkmaster

Copyright: © EUCHNER GmbH + Co. KG, 07/2019

Subject to technical modifications; no responsibility is accepted for the accuracy of this information.  $% \label{eq:sub_constraint}$